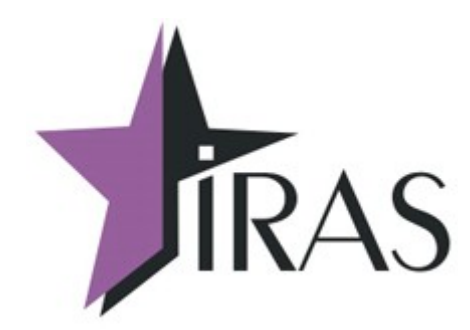

# «Мобильный магазин» Курьер (Courier).

# Использование онлайн платежей «Плати QR» и СБП (Сбер).

20. сен. 2022 mailto:nilstarsoft@mail.ru

# Оглавление

| 1 | Используемые сокращения и термины                                              | 3   |
|---|--------------------------------------------------------------------------------|-----|
| 2 | Введение                                                                       | 3   |
| 3 | Процедура оплаты через онлайн платеж                                           | 4   |
| 4 | Настройка параметров онлайн оплаты (раздел sbergr)                             | 6   |
|   | 4.1 Параметры для «Плати QR» АРІ версии 1                                      | 6   |
|   | 4.2 Параметры для «Плати QR» API версии 3                                      | 7   |
|   | 4.3 Параметры для СБП.                                                         | 8   |
|   | 4.4 Использование групповых параметров онлайн оплаты                           | 9   |
|   | 4.5 Использование дополнительного файла настроек                               | .10 |
|   | 4.6 Настройка/изменения через диалог настройки                                 | .10 |
| 5 | Настройка онлайн оплаты как способа оплаты в диалоге «РАСЧЕТ»                  | .12 |
|   | 5.1 Настройка дополнительного индекса способа оплаты контроллера ФН для онлайн |     |
|   | платежей.                                                                      | .12 |
| 6 | Аварийная отмена платежа                                                       | .13 |

### 1 Используемые сокращения и термины

- ККМ контрольно-кассовая машина (в этом документе это сокращение относится к мобильному ПТК IRAS 900К);
- Онлайн платеж платеж с использованием мобильного телефона клиента (без использования банковского модуля);
- QR код двухмерный штрихкод.

# 2 Введение

Система «Плати QR» позволяет осуществлять следущие операции:

- Генерация QR кода под конкретный заказ: при выборе способа оплаты Плати QR формируется QR код для оплаты конкретного заказа. QR код уже содержит сумму заказа;
- Получение статуса оплаты по заказу;
- Возврат денежных средств по финансовой операции;
- Отмена заказа до проведения оплаты: используется в случае, если Покупатель не произвел оплату в установленное время, либо выбрал другой способ оплаты.

## 3 Процедура оплаты через онлайн платеж

Внимание: Процедура оплаты использует соединение с сетью. Необходимо учитывать этот факт при применении такого способа оплаты.

Процедура оплаты имеет следующую последовательность:

- 1. В диалоге «РАСЧЁТ» выберите способ оплаты «ПЛАТИ QR»;
- 2. Введите часть суммы на оплату (по умолчанию полная сумма оплаты) и нажмите кнопку «ОПЛАТА»;
- 3. Будет произведено подключение к серверу АРІ «ПЛАТИ QR» и зарегистрирована операции оплаты, по результату регистрации будет получен QR-код;
- 4. Появится диалог QR код оплаты. При выводе этого диалога, фоном с заданом периодом производится опрос API «ПЛАТИ QR» с проверкой статуса оплаты клиентом. Диалог автоматически завершится в случае если статус оплаты установится в значение оплачено. Если нужно отказаться от продолжения операции оплаты (например клиент отказался от онлайн оплаты), то нужно нажать кнопку ОТМЕНА (красная кнопка клавиатуры ККМ);
- Клиент считывает QR код мобильным телефоном с установленным приложением «ПЛАТИ QR» и производит оплату;
   Внимание: Статус оплаты сменится после оплаты клиентом на значение оплачено не сразу, а в течении нескольких секунд — необходимо подождать.
- 6. ККМ обнаружит, что статус оплаты перешел в значение оплачено и зачтет оплату. После чего будет напечатан кассовый чек оплаты (если онлайн оплата совершалась на полную сумму) или произведется возврат в диалог «РАСЧЕТ» для приема оплаты на остаток суммы.

В случае сбоя на любом этапе, онлайн оплата будет отменена (с возвратом средств клиенту). Если аппарат отправлен в перезагрузку во время оплаты, то отмена онлайн оплаты будет производится на этапе инициализации приложения.

**Внимание:** Для отмены онлайн оплаты на этапе вывода диалога «QR-КОД ОПЛАТЫ» достаточно нажать клавишу ОТМЕНА (красная клавиша клавиатуры ККМ). Появится предупреждающий об отмене диалог, если вы действительно хотите отменить оплату нажмите ОК, если обратно вернуться к оплате то нажмите ОТМЕНА.

Внимание: Для тестового аккаунта системы «ПЛАТИ QR» переход оплаты в состояние оплачено производится автоматически при обработке второго запроса проверки статуса оплаты, поэтому диалог «QR-КОД ОПЛАТЫ» автоматически закрывается (т. е. ПО считает что оплата получена) через промежуток времени установленный в настройке **period** (период проверки состояния оплаты).

Порядок диалогов при онлайн оплате:

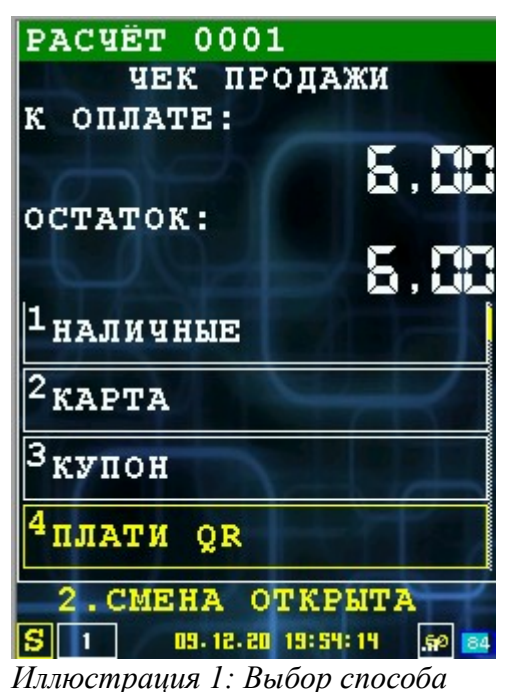

оплаты

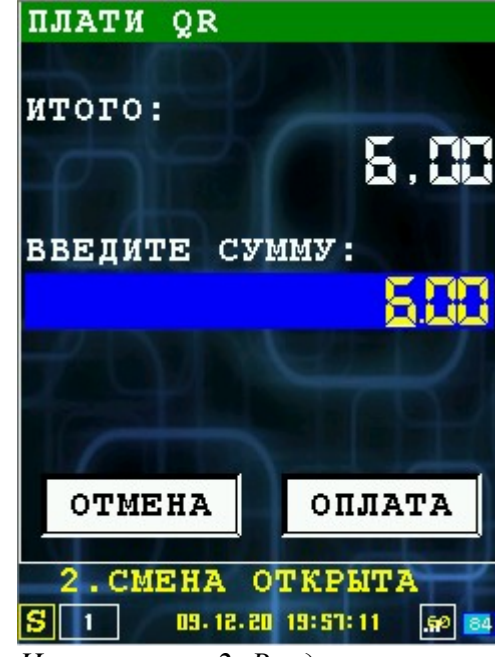

Иллюстрация 2: Ввод суммы на оплату

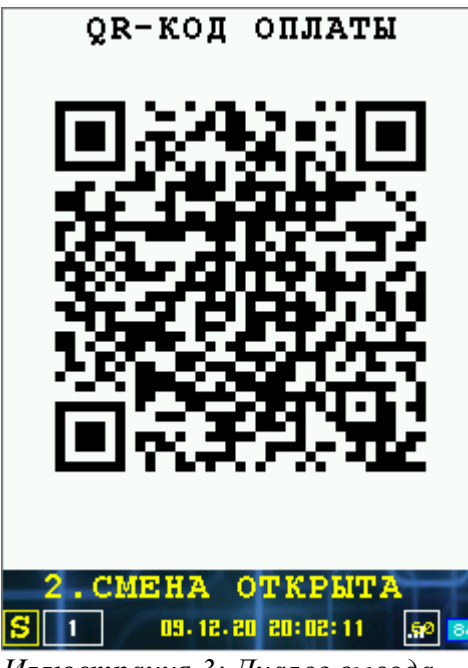

Иллюстрация 3: Диалог вывода QR кода оплаты и ожидания оплаты клиентом

# 4 Настройка параметров онлайн оплаты (раздел sberqr)

Для настройки параметров онлайн оплаты «ПЛАТИ QR» и СБП предусмотрен отдельный раздел sbergr в файле настроек settings.xml. Формат раздела:

#### 4.1 Параметры для «Плати QR» API версии 1

Формат раздела в файле настроек settings.xml:

```
<sbergr

url="[URL сервера API]"

id="[Идентификатор партнера]"

sec="[Секретный ключ партнера]"

member="[Идентификатор клиента]"

idgr="[Идентификатор устройства]"

cc="[Имя файла сертификата клиента]"

pass="[Пароль секретного ключа клиента]"

timeout="[Максимальное время соединения с сервером(секунд)]"

period="[Период опроса состояния оплаты (секунд)]"

currency="[Код валюты операций]"

log="[1: Разрешить логирование обмена с сервером]" />
```

Для «Плати QR API V1" используются следующие параметры:

- url URL сервера API системы «ПЛАТИ QR» (обязательный параметр);
- id идентификатор партнера системы «ПЛАТИ QR» (обязательный параметр, получается при регистрации на сайте системы<sup>1</sup>);
- sec секретный ключ партнера системы «ПЛАТИ QR» (обязательный параметр, получается при регистрации на сайте системы);
- member идентификатор клиента (необязательный параметр, по умолчанию «1»);
- idqr идентификатор устройства на котором делается оплата (необязательный параметр, по умолчанию серийный номер POS терминала);
- сс имя файла сертификата клиента. Сертификат клиента должен быть загружен как данные в раздел MAINAPP, сертификат должен быть в формате PKCS12 (необязательный параметр, по умолчанию не используется);
- **pass** пароль секретного ключа клиента. Пароль к контейнеру секретного ключа (смотри описание параметра **cc**) сертификата клиента (необязательный параметр, по умолчанию не используется);
- timeout максимальное время (в секундах) ожидания соединения с сервером «ПЛАТИ QR» (по умолчанию 30 секунд);
- **period** период опроса (в секундах) статуса оплаты через АРІ «ПЛАТИ QR» (по умолчанию 2 секунды);
- currency код валюты операций (по умолчанию «643»);
- **log** 1: разрешить логирование обмена с сервером (по умолчанию логирование не ведется). Логирование производится в файл лога приема карточных платежей.

Пример настроек (значения id и sec не приводится в целях безопасности) для рабочего аккаунта системы «Плати QR»:

<sbergr url="https://api.sberbank.ru/prod"</pre>

<sup>1</sup> https://api.developer.sber.ru

```
id="d0a88e38-..."
sec="..."
member="00000123" idqr="1000001234"
cc="clicert.ru.p12" pass="privatekey12345678"
timeout="10" period="2"/>
```

#### 4.2 Параметры для «Плати QR» API версии 3

```
<sbergr

url="[URL сервера API]"

id="[Идентификатор партнера]"

sec="[Секретный ключ партнера]"

member="[Идентификатор клиента]"

idgr="[Идентификатор устройства]"

cc="[Имя файла сертификата клиента]"

pass="[Пароль секретного ключа клиента]"

timeout="[Максимальное время соединения с сервером(секунд)]"

period="[Период опроса состояния оплаты (секунд)]"

currency="[Код валюты операций]"

log="[1: Разрешить логирование обмена с сервером]"

version="[Версия протокола]""

terminalid="[Идентификатор терминала]"

sbpid="[Идентификатор СБП]" />
```

Для «Плати QR API V3» используются следующие параметры:

- url URL сервера API системы «ПЛАТИ QR» (обязательный параметр, на данный момент https://api.sberbank.ru/prod);
- id идентификатор(Client ID) партнера системы «ПЛАТИ QR» (обязательный параметр, формируется при регистрации на сайте системы<sup>2</sup>);
- sec секретный ключ(Client Secret) партнера системы «ПЛАТИ QR» (обязательный параметр, формируется при регистрации на сайте системы);
- **member** –идентификатор(member ID) клиента (обязательный параметр, формируется Сбербанком);
- idqr –идентификатор(QR ID) устройства на котором делается оплата (обязательный параметр, формируется Сбербанком);
- сс имя файла сертификата клиента. Сертификат клиента должен быть загружен как данные в раздел MAINAPP, сертификат должен быть в формате PKCS12 (обязательный параметр, сертификат формируется при регистрации на сайте системы);
- **pass** пароль секретного ключа клиента. Пароль к контейнеру секретного ключа (смотри описание параметра **cc**) сертификата клиента (обязательный параметр, формируется при регистрации на сайте системы);
- **timeout** максимальное время (в секундах) ожидания соединения с сервером «ПЛАТИ QR» (по умолчанию 30 секунд);
- **period** период опроса (в секундах) статуса оплаты через АРІ «ПЛАТИ QR» (по умолчанию 2 секунды);
- currency код валюты операций (по умолчанию «643»);
- **log** 1: разрешить логирование обмена с сервером (по умолчанию логирование не ведется). Логирование производится в файл лога приема карточных платежей.

<sup>2</sup> https://api.developer.sber.ru

- version версия API (обязательный параметр, константа «3»)
- terminalid идентификатор(Terminal ID) терминала (обязательный параметр, формируется Сбербанком)

Пример настроек (часть настроек не приводятся целиком в целях безопасности) для рабочего аккаунта системы «Плати QR»:

```
<sberqr url="https://api.sberbank.ru/prod"
    version="3"
    id="298d02b8-66ec-..."
    sec="0631452c-d5fb-..."
    member="00000123"
    idqr="100000123"
    idqr="1000001234"
    cc="client@serc.ru.p12"
    pass="privatekey12345678"
    timeout="20"
    period="30"
    terminalid="12345678" />
```

## 4.3 Параметры для СБП

```
<sberqr
url="[URL сервера API]"
id="[Идентификатор партнера]"
sec="[Секретный ключ партнера]"
member="[Идентификатор клиента]"
cc="[Имя файла сертификата клиента]"
pass="[Пароль секретного ключа клиента]"
timeout="[Максимальное время соединения с сервером(секунд)]"
period="[Период опроса состояния оплаты (секунд)]"
currency="[Код валюты операций]"
log="[1: Разрешить логирование обмена с сервером]"
version="[Версия протокола]""
terminalid="[Идентификатор терминала]"
sbpid="[Идентификатор терминала]" />
```

Для «Плати QR API V3» используются следующие параметры:

- url URL сервера API системы «ПЛАТИ QR» (обязательный параметр, на данный момент https://api.sberbank.ru/prod);
- id идентификатор(Client ID) партнера системы «ПЛАТИ QR» (обязательный параметр, формируется при регистрации на сайте системы<sup>3</sup>);
- sec секретный ключ(Client Secret) партнера системы «ПЛАТИ QR» (обязательный параметр, формируется при регистрации на сайте системы);
- **member** –идентификатор(member ID) клиента (обязательный параметр, формируется Сбербанком);
- сс имя файла сертификата клиента. Сертификат клиента должен быть загружен как данные в раздел MAINAPP, сертификат должен быть в формате PKCS12 (обязательный параметр, сертификат формируется при регистрации на сайте системы);
- **pass** пароль секретного ключа клиента. Пароль к контейнеру секретного ключа (смотри описание параметра **cc**) сертификата клиента (обязательный параметр, формируется при регистрации на сайте системы);
- timeout максимальное время (в секундах) ожидания соединения с сервером

<sup>3</sup> https://api.developer.sber.ru

«ПЛАТИ QR» (по умолчанию 30 секунд);

- period период опроса (в секундах) статуса оплаты через АРІ «ПЛАТИ QR» (по умолчанию 2 секунды);
- currency код валюты операций (по умолчанию «643»);
- **log** 1: разрешить логирование обмена с сервером (по умолчанию логирование не ведется). Логирование производится в файл лога приема карточных платежей.
- version версия API (обязательный параметр, константа «3»)
- terminalid идентификатор(Terminal ID) терминала (обязательный параметр, формируется Сбербанком)
- **spbid** идентификатор(Terminal ID) партнера СБП, заполняется только для СБП (формируется Сбербанком). Обычно **terminalid** и **spbid** имеют одно и тоже значение

Пример настроек (часть настроек не приводятся целиком в целях безопасности) для рабочего аккаунта системы «Плати QR»:

```
<sberqr url="https://api.sberbank.ru/prod"
    version="3"
    id="298d02b8-66ec-..."
    sec="0631452c-d5fb-..."
    member="00000123"
    cc="client@serc.ru.p12"
    pass="privatekey12345678"
    timeout="20"
    period="30"
    terminalid="12345678"
    spbid="12345678" />
```

#### 4.4 Использование групповых параметров онлайн оплаты

Возможно указание параметров с привязкой к серийному номеру ККМ(sn, в чеке информации обозначен как «SN»), либо с привязкой к серийному номеру POS(possn, в чеке информации обозначен как «POS SN»).

В этом случае в секцию sberqr, файла settings.xml, вводятся дочерние секции item с персональными настройками с дополнительным атрибутом sn либо possn. ККМ применит параметры, если будет найдена секция с атрибутом SN/POS SN со значением соответствующим данной ККМ. При этом в атрибутах секции sberqr возможно указать параметры «по умолчанию».

Пример секции sberqr с групповыми настройками(к примеру для СБП):

```
<sbergr url="https://api.sberbank.ru/prod"</pre>
      version="3"
      id="298d02b8-66ec-..."
      sec="0631452c-d5fb-..."
      member="00000123"
      cc="client@serc.ru.p12"
      pass="privatekey12345678"
      timeout="20"
      period="30">
      <item possn="55000010" terminalid="12345678" spbid="12345678"/>
      <item sn="0000000035" terminalid="12345679" spbid="12345679" log="1"/>
      <item possn="55000005" terminalid="12345680" spbid="12345680"/>
      <item sn="0000000009" terminalid="12345681" spbid="12345681" timeout="30"/>
      <item possn="55000001" terminalid="12345682" spbid="12345682"/>
      <item possn="55000002" terminalid="12345683" spbid="12345683"/>
</sbergr>
```

Внимание! Допустимо использовать максимум 100 секций item. Используйте дополнительный файл для большего количества секций.

#### 4.5 Использование дополнительного файла настроек

При большом количестве секций item, необходимо использовать дополнительный XML файл с групповыми настройками. Имя дополнительного файла указывается в атрибуте link секции sberqr файла settings.xml, по умолчанию используется имя файла onlinepayqr.xml. В дополнительном файле количество секций item не ограничено.

**Внимание!** При загрузке дополнительного файла удаленно, атрибут link должен отсутствовать либо иметь значение «onlinepayqr.xml».

Пример секции sberqr, с указанием имени дополнительного файла и настроек по умолчанию:

```
<sberqr url="https://api.sberbank.ru/prod"
    version="3"
    id="298d02b8-66ec-..."
    sec="0631452c-d5fb-..."
    member="00000123"
    cc="client@serc.ru.p12"
    pass="privatekey12345678"
    timeout="20"
    period="30"
    link="sbgr.xml"/>
```

Дополнительный файл содержит секцию sberqr(в секции onlinepay) с дочерними секциями item:

#### 4.6 Настройка/изменения через диалог настройки

**Внимание:** Диалог настройки доступен, только если предусмотрен в меню приложения (обращайтесь к разработчику ПО).

**Внимание:** Через диалог настройки нельзя установить имя файла сертификата клиента и пароля секретного ключа клиента. Эти настройки возможно установить только через файл настройки settings.xml.

Диалог доступен из сервисной части меню (т.е. только администратору ККМ).

В диалоге можно настроить/изменить следующие параметры:

- URL URL сервера API системы «ПЛАТИ QR»;
- **ID партнера** идентификатор партнера системы «ПЛАТИ QR»;
- SEC секретный ключ партнера системы «ПЛАТИ QR»;

- **MEMBER ID** идентификатор клиента системы «ПЛАТИ QR»;
- ID QR идентификатор устройства на котором делается оплата;
- **ТАЙМАУТ** максимальное время (в секундах) ожидания соединения с сервером «ПЛАТИ QR»;
- ПЕРИОД период опроса (в секундах) статуса оплаты через АРІ «ПЛАТИ QR»;
- ЛОГИРОВАНИЕ разрешить логирование обмена с сервером.

Вид диалога настройки параметров:

| ПАРАМЕТРЫ "ПЛАТИ Q                                           | R' |  |  |
|--------------------------------------------------------------|----|--|--|
| URL (AAPEC POST-API):<br>https://dev.api.sberbank.ru/ru/pro- | L  |  |  |
| ID ПАРТНЕРА:<br>40a88e38-                                    |    |  |  |
| SEC (СЕКРЕТНЫЙ КЛЮЧ):                                        |    |  |  |
| НЕНВЕК ID (ИДЕНТИФИКАТОР КЛИЕНТА):<br>1                      |    |  |  |
| ID OR UCTPOЙCTBA:<br>55000001                                |    |  |  |
| ТАЙМАУТ (сек) : 10                                           |    |  |  |
| ПЕРИОД (сек): 2                                              |    |  |  |
| 🖂 ЛОГИРОВАНИЕ                                                |    |  |  |
|                                                              | ~  |  |  |
| ОТМЕНА ОК                                                    | ]  |  |  |
|                                                              |    |  |  |
| 2. СМЕНА ОТКРЫТА                                             | T  |  |  |
| S 23.04.21 23:07:49                                          | 84 |  |  |

Иллюстрация 4: Диалог настройки параметров "ПЛАТИ QR"

Внимание: В поле ввода SEC не выводится текущее значение секретного ключа. Если хотите его оставить без изменения — не заполняйте это поле (оставьте пустым), если хотите ввести новый ключ — введите его в поле ввода.

# 5 Настройка онлайн оплаты как способа оплаты в диалоге «РАСЧЕТ»

Для того, чтобы была доступна онлайн оплата в диалоге «PACUET» ее необходимо настроить (добавить) в подразделе **totaldialog** раздела **shift** файла настроек settings.xml.

Пример настройки диалога «РАСЧЕТ» с онлайн оплатой:

```
<totaldialog>
<item index="0" mode="1" name="НАЛИЧНЫЕ" round="0" />
<item index="1" mode="2" name="КАРТА" />
<item index="5" mode="3" name="КУПОН" />
<item index="6" mode="5" name="ПЛАТИ QR" param="sberqr"/>
<item index="xFF" name="АННУЛИРОВАТЬ ЧЕК" />
</totaldialog>
```

где:

- index индекс способа оплаты контроллера ФН (смотри подраздел payments раздела shift файла настроек settings.xml), для дополнительных/пользовательских видов оплаты используется значение от 5 до 15;
- mode режим приема оплаты в программе (для онлайн оплаты всегда значение 5);
- **пате** название пункта меню в диалоге «РАСЧЕТ»;
- **param** дополнительный параметр оплаты (для онлайн оплаты указывается название протокола оплаты, совпадает с названием раздела настроек онлайн оплаты в settings.xml).

# 5.1 Настройка дополнительного индекса способа оплаты контроллера ФН для онлайн платежей

Контроллер ФН позволяет настроить дополнительные индексы способов оплаты<sup>4</sup> для онлайн оплат. Это рекомендуется делать для выделения онлайн оплаты в отчетах для отличия от других электронных платежей (например оплата картой) и печати названия способа оплаты на чеке ККМ (чеки формируются контроллером ФН).

Настройка производится в подразделе payments раздела shift файла настроек settings.xml.

Пример настройки раздела:

```
<payments>
    <payment index="5" secondline="0" returnchange="0" currencyindex="0" maskofoper="x07"
exchangecourse="1.00" name="Оплата купонами" />
    <payment index="6" secondline="0" returnchange="0" currencyindex="0" maskofoper="x07"
exchangecourse="1.00" name="0нлайн оплата" />
    </payments>
FДE:
```

- index индекс оплаты в контроллере ФН (от 5 до 15 для пользовательских оплат);
- **пате** название оплаты для печати на чеке.

**Внимание:** Остальные атрибуты рекомендуется устанавливать в значения как показано в примере.

Внимание: Пользовательские виды оплаты отправляются в ОФД как электронные.

<sup>4</sup> Подробно об настройке индексов смотрите в документе «IRAS courier. Структура файла настроек»

# 6 Аварийная отмена платежа

Для нештатных ситуаций предусмотрена аварийная отмена платежа по пункту "Список оплат", в меню "СЛУЖЕБНЫЕ ФУНК." -> "СЕРВИС ONLINEPAY" -> "ПлатиQR", выводится список платежей за последние 24 часа:

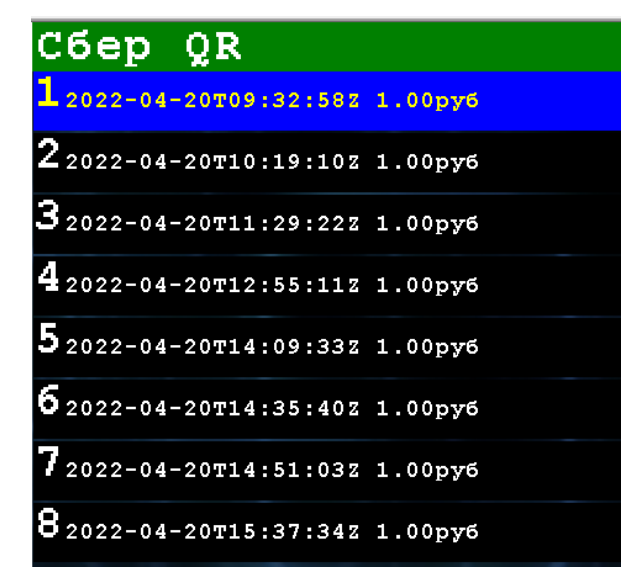

При выборе платежа, выводятся операции по платежу. Если последняя операция имеет статус «PAY», то по кнопке «OK» можно отменить платеж(после авторизации от имени администратора).

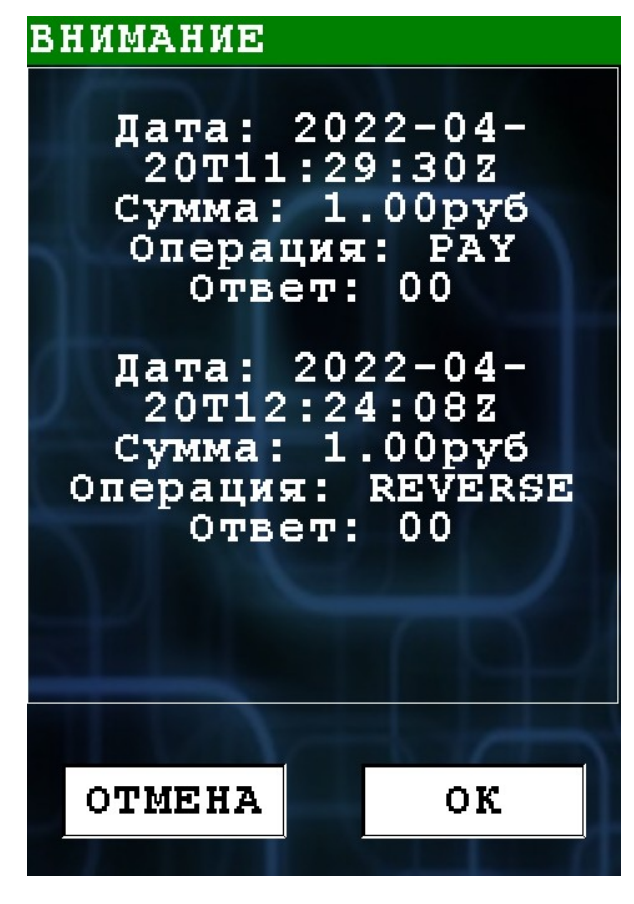